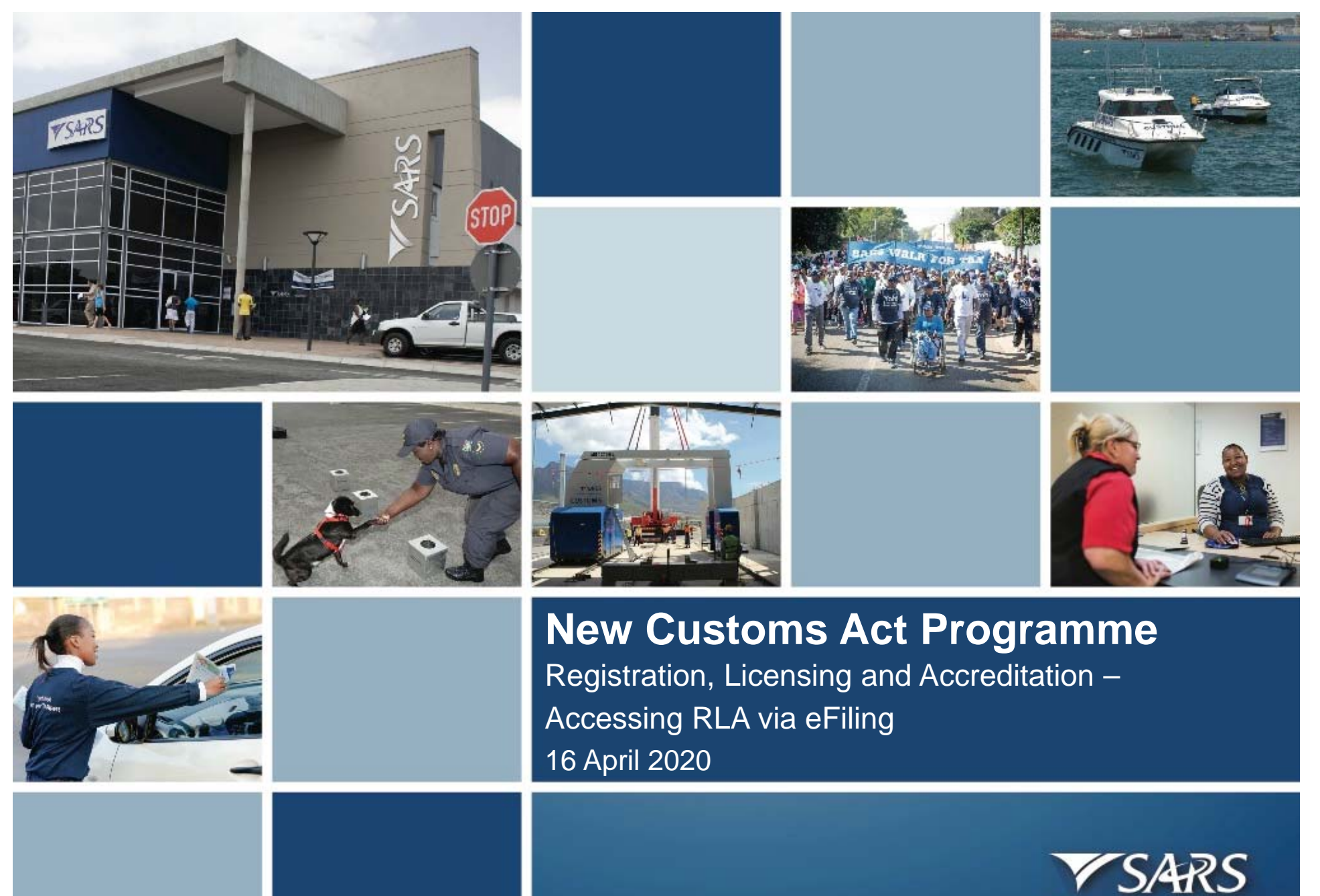

South African Revenue Service

### New Customs Acts Programme (NCAP) Screen orientation

eFiling registration / login screen

|   | South African Revenue Service | E FILING<br>Welcome, please login<br>to SARS eFiling |
|---|-------------------------------|------------------------------------------------------|
|   |                               | Forgot Your Username?<br>Forgot Your Password?       |
|   | <b>NEW LOOK</b><br>Same Us    | Next       Don't have an account? Register           |
| 1 |                               | South African Revenue Service                        |

#### Changing your eFiling profile from Individual to Organisation

Click "Home" on top menu. Then "User" on left menu, then "Change Website Profile"

| File Edit View Favorites Too | ols Help                  |               |           |         |          |          |            |          |         |
|------------------------------|---------------------------|---------------|-----------|---------|----------|----------|------------|----------|---------|
| C Ms                         |                           |               | Tax Payer | Home    | Returns  | Services | Tax Status | Contact  | Log Out |
| Tax Reference Number         |                           | \$<br>•       |           | • i Inc | lividual |          |            |          |         |
| Identification Number        | Tax Compliance Status     |               |           |         |          |          |            | Refresh  | C       |
|                              | Personal Income Tax (ITR1 | 2)            |           |         |          |          |            |          |         |
| User                         | the second second         |               |           |         |          |          |            |          |         |
| Change Details               | Tax Period                | Return Status |           |         |          |          | Due Date   |          |         |
| Banking Details              | Account Balance:          |               |           |         | Ø        |          |            |          |         |
| Tax Types                    | Not Available             |               |           |         |          |          |            |          |         |
| Transfer Requests            |                           |               |           |         |          |          |            |          |         |
| Summary                      | Notification              |               |           |         |          |          |            |          |         |
| Change Website Profile       | You have an unread letter |               |           |         |          |          |            |          |         |
| Change Own Password          |                           |               |           |         |          |          | _          | _        |         |
| Pending Registration         | Statement of Account      |               |           |         |          |          |            | Request  |         |
| SARS Registered Details      |                           |               |           |         |          |          |            |          |         |
| Customs Registration         |                           |               |           |         |          |          |            | <u> </u> |         |

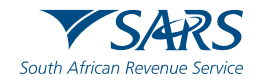

Changing your eFiling profile from Individual to Organisation

| File Edit View Favorites Tools | Help         |                      |          |         |          |            |         |          |
|--------------------------------|--------------|----------------------|----------|---------|----------|------------|---------|----------|
| C Ms desistentia               |              |                      | Home     | Returns | Services | Tax Status | Contact | Log Out  |
|                                | Portfolio    | Tax Payer            | ▼ : Indi | vidual  |          |            |         |          |
| Tax Reference Number           |              |                      | • •      |         |          |            |         | <u> </u> |
| Identification Number          | Chan         | ge User Personality  |          |         |          |            |         |          |
|                                | Logi         | Name                 |          |         |          |            |         |          |
| My Profile                     | Firs         | t Name               |          |         |          |            |         |          |
|                                | S            | urname               |          |         |          |            |         |          |
|                                | ID I         | Number               |          |         |          |            |         |          |
| User                           | Current Pers | onality Individual   |          |         |          |            |         |          |
|                                | New Pers     | onality Organisation | ~        |         |          |            |         |          |
| Change Details                 |              |                      |          |         |          |            |         |          |
| Banking Details                |              | Submit               |          |         |          |            |         |          |
| Tax Types                      |              |                      |          |         |          |            |         |          |
| Transfer Requests              |              |                      |          |         |          |            |         |          |
| Summary                        |              |                      |          |         |          |            |         |          |
| Change Website Profile         |              |                      |          |         |          |            |         |          |
| Change Own Password            |              |                      |          |         |          |            |         |          |
| Pending Registration           |              |                      |          |         |          |            |         |          |
| SARS Registered Details        |              |                      |          |         |          |            |         |          |

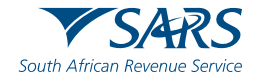

### Changing your eFiling profile from Individual to Organisation

Click "My Profile", then "Portfolio Management"

|                              | Portfolio           | Tax Payer      |         |          |  |  |
|------------------------------|---------------------|----------------|---------|----------|--|--|
| Tax Reference Number         |                     |                | • i Inc | dividual |  |  |
| Identification Number        | Change Use          | er Personality |         |          |  |  |
|                              | Login Name          |                |         |          |  |  |
| My Profile                   | First Name          |                |         |          |  |  |
|                              | Surname             |                |         | 1        |  |  |
|                              | ID Numbe            |                |         | _        |  |  |
| Profile and Preference Setup | Current Personality | Individual     |         |          |  |  |
|                              | New Personality     | Organisation   | ~       |          |  |  |
| Portfolio Management         |                     |                |         |          |  |  |
| Special Links                | Su                  | ibmit          |         |          |  |  |
|                              |                     |                |         |          |  |  |
|                              |                     |                |         |          |  |  |
|                              |                     |                |         |          |  |  |
|                              |                     |                |         |          |  |  |
|                              |                     |                |         |          |  |  |
|                              |                     |                |         |          |  |  |

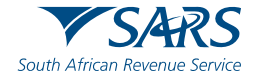

#### Changing your eFiling profile from individual to Organisation

Click on the 3 dots, select "Change Portfolio Type", change it to "Organisation" and save

| t View Favorites Tools Help<br>4RS @FILING |                |                 |                |         | Conta                 | t Lo |
|--------------------------------------------|----------------|-----------------|----------------|---------|-----------------------|------|
| Portfolio Mana                             | agement        |                 |                |         |                       |      |
|                                            |                |                 |                |         | Add Portfolio         |      |
| Linked Portfolio                           | s)             |                 |                |         |                       |      |
| Portfolio Name                             | Tax User Count | Tax Payer Count | Portfolio Type | Default |                       |      |
|                                            | 1              | 1               | Individual     | Default | Go to Portfolio       |      |
| ·                                          |                |                 |                |         | Rename                |      |
| Unlinked Portfol                           | io(s)          |                 |                |         | Change Portfolio Type |      |
| Previous Login Name                        |                |                 | Portfolio Name |         | Remove Default        |      |

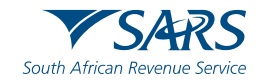

#### Changing your eFiling profile from Individual to Organisation

"Organisation" and "Customs" is now available in the top menu. Click "Customs Registration" on the left menu bar, then "Registration Licensing Accreditation" to launch RLA

|                                                                         | Portfolio        | T                 | ax Payer           |                                 |                     |                |
|-------------------------------------------------------------------------|------------------|-------------------|--------------------|---------------------------------|---------------------|----------------|
| Tax Reference Number                                                    |                  | <b>v</b> 1        |                    | <ul> <li>Organisatio</li> </ul> | n                   |                |
| Identification Number                                                   | Taxpayers        | Name              | Registration       | or ID number                    | Tax Reference Numbe | r Q            |
| Irganisation                                                            | Name of Taxpayer | Company/ ID Numbe | r Reference Number | Last Return Filled              | Last Accessed       | Actions        |
| ARS Registered Details                                                  |                  |                   |                    |                                 |                     |                |
| dmin Reports                                                            |                  |                   |                    | -                               | -                   | View Tax Payer |
| ights Groups                                                            | First Previous   | 0 Next Las        | st                 |                                 |                     |                |
| ustoms Registration                                                     | Users            |                   |                    |                                 |                     |                |
| Customs Sufficient Knowledge<br>Registration Licensing<br>Accreditation | Name of User     |                   | Last Logged In     | La:                             | st Return Filed     |                |
|                                                                         |                  |                   | 2019-06-25 10:57   | 5                               |                     |                |

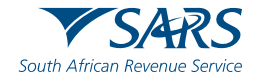

### **Role allocation on eFiling**

- Once registered on eFiling, the user will need to ensure that roles were allocated correctly, in order to apply via RLA. This can be done via your internal eFiling administrator.
- The user will be allowed to select only ONE of the following user roles:
  - RLA View Customs Product
  - RLA View Client Type
  - RLA Manage Customs Product (This role allows full submission rights)
  - RLA Manage Client Type
- Note the description of each of the roles, as not all roles allow submission of applications on RLA:
  - RLA View role only view access and no submission capabilities;
  - RLA Manage role allows submission capabilities.
- Please also select the "allow RLA user" (if available) role in conjunction with one of the 4 RLA roles

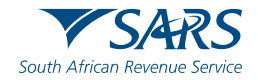

#### **Role allocation on eFiling**

Click on "User" on the top menu bar, then "User" on the left menu bar, then "Change Details" in order to make a role selection.

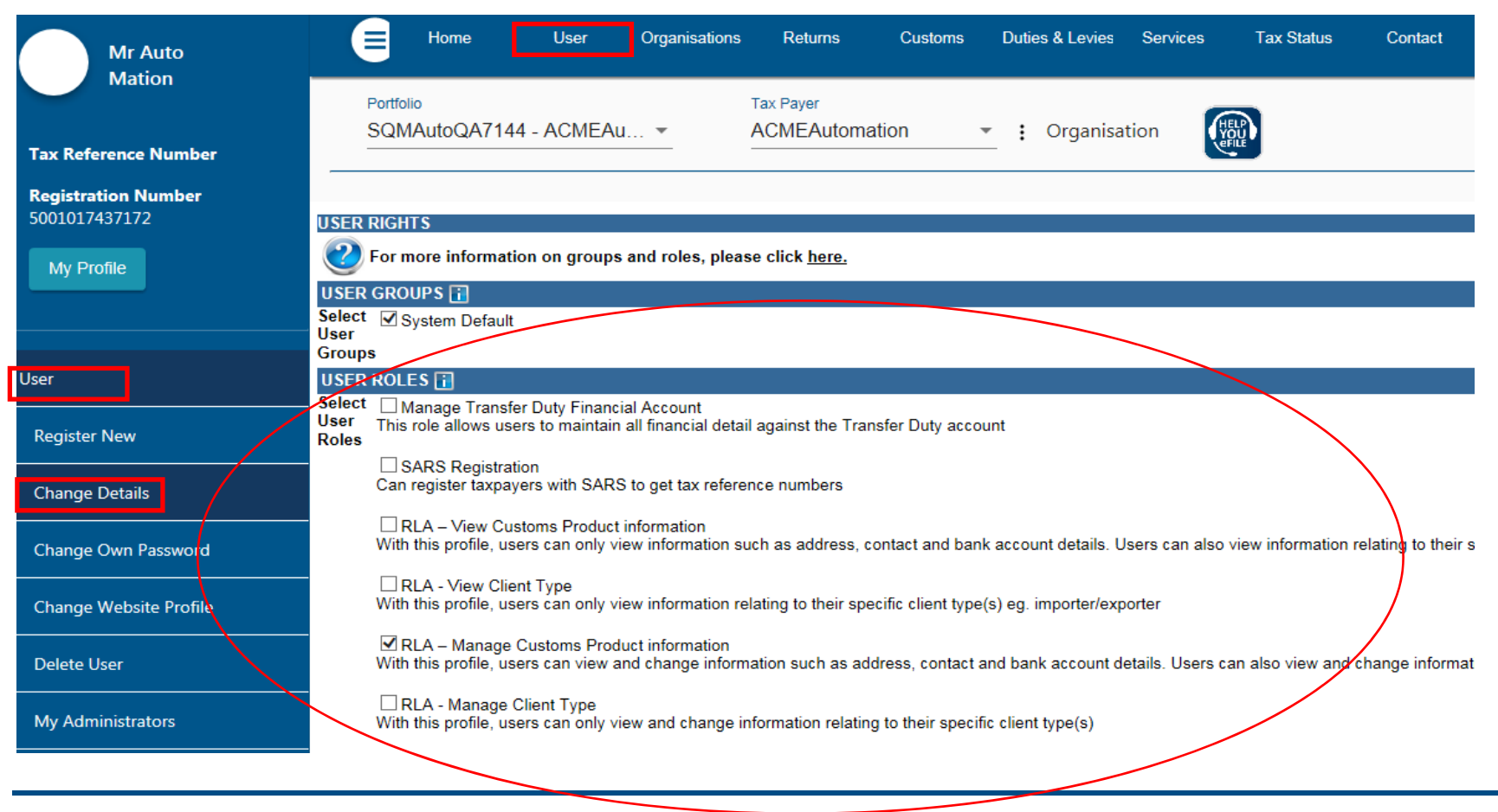

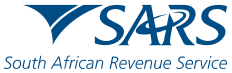

#### **Accessing RLA**

Once the role allocation has been finalised, the user can then click through to submit an application via RLA by selecting the "Customs" tab and thereafter selecting "Registration Licensing Accreditation" from the menu on the left

| Tax Reference Number         Registration ID Number         SOUI019270019         My Profile         Customs Registration         Customs Sufficient Knowledge                                                       |
|----------------------------------------------------------------------------------------------------|
| Customs Registration Customs Sufficient Knowledge Customs Sufficient Knowledge                                                                                                    |
| Registration Licensing<br>Accreditation         Special Links                                                                                                    |
| nce on this screen:<br>Existing Trader – select the displayed Customs Code;<br>New Trader – select new registration option;<br>NB – if you are an existing trader, the new registration option will not be displayed |

South African Revenue Service

#### **Accessing RLA**

If you receive this message: "You do not have access to RLA...", this implies that your user roles have not been set up correctly. You will need to contact your **internal eFiling system administrator** to grant you the necessary RLA user role.

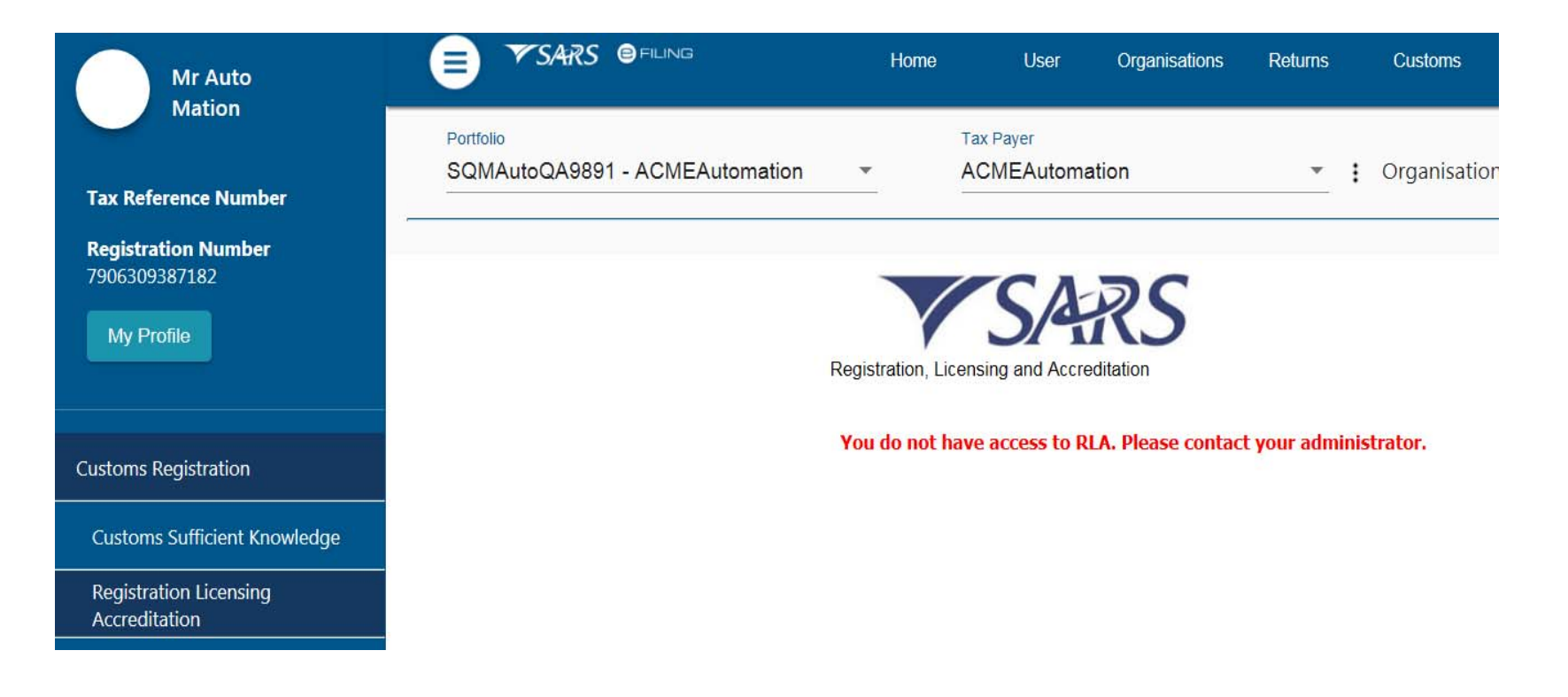

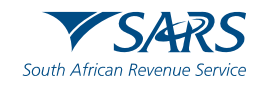

#### **Registration for RLA via eFiling**

Once the client has selected "Registration, Licensing and Accreditation" from the eFiling menu, the client will be presented with the Customs Trader Portal (CTP) dashboard, which on first access will be blank

| Applications            | 5               |                            |          |                  |            |                      |                 |     |   |
|-------------------------|-----------------|----------------------------|----------|------------------|------------|----------------------|-----------------|-----|---|
|                         |                 |                            |          |                  |            | Filter               | = Active        | === | - |
| lient Type              | Product Code    | Application No             | Sub-No 🕥 | Application Type | Case No    | Status               | Submission Date |     |   |
| oad Cargo Carrier (loca | al) CU25001700  | BRLA-20190531-0002-0<br>01 | D- N/A   | NEW              | 1000006561 | In Progress          | 2019-05-31      |     |   |
|                         |                 |                            |          |                  |            | Items per page: 10 - | 1 - 1 of 1      | <   | > |
| Products                |                 |                            |          |                  |            |                      |                 |     |   |
|                         |                 |                            |          |                  |            |                      | Filter 📰        | T   |   |
| roduct Code             | Registered Name | FAN N                      | 10       | Effective Date   | Valid To   | Status               |                 |     |   |
|                         |                 |                            |          |                  |            | Items per page: 10 - | 0 of 0          | <   | > |
| Registered              | Client Types    |                            |          |                  |            |                      |                 |     |   |
|                         |                 |                            |          |                  |            |                      |                 |     |   |

# **New Customs Acts Programme (NCAP)**

#### **Registration for RLA via eFiling**

Once the client has selected "Registration, Licensing and Accreditation" on the previous screen, " the client will be presented with the Customs Trader Portal (CTP) Customs Dashboard, which on first access will be blank;

| CTP                        | RLA             |                             |                  |                               |              | Inbox              | eFiling | Help            | Log             | out |
|----------------------------|-----------------|-----------------------------|------------------|-------------------------------|--------------|--------------------|---------|-----------------|-----------------|-----|
| _Mation                    | CURRENT SESSIC  | ON - TEST2016/399           | 123/23 Reg       | gistration Number: 2016/39912 | 23/23 Custom | s Code: Not ass    | igned   |                 |                 |     |
| Applications               |                 |                             |                  |                               |              |                    |         |                 |                 |     |
|                            |                 |                             |                  |                               |              | Filter             | r       | ≂ Active        |                 | -   |
| lient Type                 | Product Code    | Application No              | Sub-No 🗿         | Application Type              | Case No      | Status             |         | Submission Date |                 |     |
| load Cargo Carrier (local) | CU25001700      | BRLA-20190531-0002-00<br>01 | <sup>⊢</sup> N/A | NEW                           | 1000006561   | In Progress        |         | 2019-05-31      |                 |     |
|                            |                 |                             |                  |                               |              | Items per page: 10 | C       | 1 - 1 of 1      | <               | >   |
| Products                   | Registered Name | EAN N                       | 0                | Effective Date                | Valid To     |                    | Status  | Filter 🎫        | 20 <del>.</del> |     |
|                            |                 |                             |                  |                               |              | Items per page:    | 10 🔫    | 0 of 0          | <               | >   |
| Registered C               | lient Types     |                             |                  |                               |              |                    |         |                 |                 |     |
|                            |                 |                             |                  |                               |              | Filter             |         | ₹ Active        |                 | ÷   |
|                            |                 |                             | -                |                               |              |                    |         | Y               | 5/              | 4   |

#### **Registration for RLA via eFiling**

From the dashboard, the client will click on "RLA" and select "New Application" from the pop up.

| СТР                        | RLA           |                         |                              | _                        |                | Inbox                 | Help Logo       | ut |
|----------------------------|---------------|-------------------------|------------------------------|--------------------------|----------------|-----------------------|-----------------|----|
| Auto_Mation                | Registratio   | ons Rela<br>Dasht       | tionships<br><sub>oard</sub> | stration Number: 2016/39 | 9123/23 Custon | ns Code: Not assigned |                 |    |
| Applications               | New Applicati | on Notice               | of Disclosure                |                          |                |                       |                 |    |
|                            |               |                         |                              |                          |                | Filter                | ₹ Active III •  | •  |
| Client Type                | Product Code  | Application No          | Sub-No 🛈                     | Application Type         | Case No        | Status                | Submission Date |    |
| Road Cargo Carrier (local) | CU25001700    | BRLA-20190531-000<br>01 | <sup>2-00-</sup> N/A         | NEW                      | 1000006561     | In Progress           | 2019-05-31      |    |

Once the first application is submitted, the client will be unable to make any additional applications until the first submitted application has been finalised. The outcome of the application can be viewed from the Dashboard "Inbox"

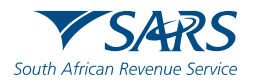

#### **Registration for RLA via eFiling**

Once a "new application" is initiated, the client will be presented with the question about being "local" or "non-local". This question will only be asked on the first application.

| ile Edit View Favorites                                          | Tools Help                                                                                                    |                        |               |      |        |
|------------------------------------------------------------------|----------------------------------------------------------------------------------------------------|------------------------|---------------|------|--------|
| СТР                                                              | RLA                                                                                                    | Inbox                  | eFiling       | Help | Logout |
| SQT_Performance                                                  | CURRENT SESSION - HETERONIC INTEGRATION - Registration Number:                                                        | - Customs Cod          | e: Not assign | ied  |        |
| Local or Non-Local in                                            | dicator                                                                                                    |                        |               |      |        |
| Indicate below if you                                            | are a Local or Non-Local applicant:                                                                                   |                        |               |      |        |
| <ul> <li>I am a natural or</li> <li>I am a natural or</li> </ul> | juristic person with a physical address in South Africa<br>juristic person without a physical address in South Africa |                        |               |      |        |
|                                                                  | Local                                                                                                    | or Non-Local indicator | 0             |      |        |
|                                                                  |                                                                                                    |                        |               |      | Submit |

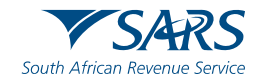

### **Relationship Management Module**

In order to disclose a relationship, the client will have to initiate this via the dashboard

| CTP             | RLA                      |                      |                       | Inbox                     | eFiling                 | Help            | Logout |
|-----------------|--------------------------|----------------------|-----------------------|---------------------------|-------------------------|-----------------|--------|
| Auto_Mation     | Registrations            | Relationships stra   | tion Number: 2016/569 | 9856/23 Customs Code: CU2 | 2500 <mark>1</mark> 686 |                 |        |
|                 | Dashboard                | Dashboard            |                       |                           |                         |                 |        |
| Applications    | New Application          | Notice of Disclosure |                       |                           |                         |                 |        |
|                 |                          |                      |                       | I                         | Filter                  | ₹ Active        | ₩ -    |
| Client Type F   | Product Code Application | No Sub-No 🛈          | Application Type      | Case No Status            |                         | Submission Date |        |
|                 |                          |                      |                       | Items per j               | page: <u>10</u> 🔻       | 0 of 0          | < >    |
| Products        |                          |                      |                       |                           |                         | Filter 🔡        | -      |
| Product Code    | Registered Name          | FAN No               | Effective Date        | Valid To                  | Status                  |                 |        |
| CU25001686      | TEST2016/569856/23       | 8125000205           | 2019-05-28            | 2021-12-27                | ACTIV                   | E               |        |
|                 |                          |                      |                       | Items per pag             | e: <u>10 👻</u>          | 1 - 1 of 1      | < >    |
| Registered Cl   | lient Types              |                      |                       |                           |                         |                 |        |
|                 |                          |                      |                       | 1                         | Filter                  | ₹ Active        | ≡ -    |
| Client Type Rec | Vic No. Product Code     | Sub-No 0 Accr        | Status                | Effective Date V          | alid To                 | Renewal Date    |        |

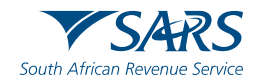

Thank you Re a leboha Re a leboga Ndza Khensa Dankie Ndi a livhuwa Ngiyabonga Enkosi Ngiyathokoza

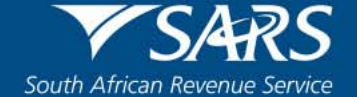